## Hvordan oppdatere kontoinformasjon i ØKS

1. Logg inn i ØKS  $\rightarrow$  Trykk på «Vedlikehold»  $\rightarrow$  «Skogfondskonto»

| Økonomisystem for skogordningene |                     |          |               |       |          |                  |             |       |  |  |  |  |
|----------------------------------|---------------------|----------|---------------|-------|----------|------------------|-------------|-------|--|--|--|--|
| Virkesdata                       | Skogfond            | Tilskudd | Skogbruksplan | Veier | Kontroll | Rapporter        | Vedlikehold | Hjelp |  |  |  |  |
|                                  |                     |          |               |       |          |                  | Finn konto  |       |  |  |  |  |
| Velkomn                          | Budsjettmidler      |          |               |       |          |                  |             |       |  |  |  |  |
|                                  | Rentemidler         |          |               |       |          |                  |             |       |  |  |  |  |
| ØKS er en for                    | Skogfondskonto      |          |               |       |          |                  |             |       |  |  |  |  |
| I tillegg tar Øł                 | Korrigere postering |          |               |       |          |                  |             |       |  |  |  |  |
| <b>6</b>                         | Systemtabeller      |          |               |       |          |                  |             |       |  |  |  |  |
| Support                          |                     |          |               |       |          | Månedsavslutting |             |       |  |  |  |  |

2. La det stå «Alle» i kategori og trykk deretter «Søk»

| Økonomisystem for skogordningene                    |          |                |               |       |          |           |        |  |  |  |  |  |
|-----------------------------------------------------|----------|----------------|---------------|-------|----------|-----------|--------|--|--|--|--|--|
| Virkesdata                                          | Skogfond | Tilskudd       | Skogbruksplan | Veier | Kontroll | Rapporter | Vedlik |  |  |  |  |  |
| Konto > Vedlikehold<br>Søk<br>Kommune:<br>Kategori: |          | Alle  Alle Sak |               |       |          | v         |        |  |  |  |  |  |

- 3. Ulike feilmeldinger:
  - «Eiendom finnes ikke i LREG» → Sjekk i matrikkelen om eiendommen finnes. Skogfondskontoen må knyttes til en *landbrukseiendom* i Landbruksregisteret.
  - «Eiendom ikke aktiv i LREG» → Slå opp eiendommen i matrikkelen. Er eiendommen en grunneiendom under en annen landbrukseiendom? Skogfondskonti skal knyttes til landbrukseiendom, ikke grunneiendom.
  - «Kontoeier har ingen eiendomstilknytning til eiendommen» → Personen med et 1-tal under «Eiertilknytning» er den som står som eier i matrikkelen. Sjekk matrikkelen dersom du er usikker, og dersom det er flere eiere.
  - «Kontoeier er ikke aktiv» og «Kontoeier er død, men konto er ikke markert som dødsbo» → Dersom eieren er død, må du endre «Persontype» til «2 - Dødsbo».